## I-LEARN 3.0 Training

## Navigating Your I-Learn 3.0 Course

Learn how you can find content, activities, grades, and progress reports in your I-Learn 3.0 class.

| Get Started in Your Course                                                                                                    |                                                                                                    |                                                                                                    |                                                                                                    |  |  |
|----------------------------------------------------------------------------------------------------|----------------------------------------------------------------------------------------------------|----------------------------------------------------------------------------------------------------|----------------------------------------------------------------------------------------------------|--|--|
| <ol> <li>When you first arrive<br/>the homepage of your<br/>course you will find an<br/>Announcements section<br/>calendar widget, and<br/>navigation bars.</li> <li>The announcement security of the<br/>will be blank if your<br/>instructor does not put<br/>announcements.</li> </ol> | to<br>FDAMF101 Demo<br>FDAMF101 Demo<br>FDAMF101 DEMO<br>FDAMF101 DEMO<br>FDAMF100 DEMO<br>FDAMF100 DEMO<br>FDAMF100 DEMO<br>FDAMF100 DEMO<br>FD | Content Discussions Quizzes I                                                                                                    | Image: Second state   Learning Model   BYU-I Help   I-Learn 2.0 Home   Dropbox   Calendar   My Grades   More Tools     Calendar     Y   Calendar   V   Calendar   V   Tuesday, December 8, 2015   Upcoming events   Upcoming events   9 |  |  |
| 2. To find the activities a modules in your cours click <b>Content.</b>                                                                                                    | nd FDAMF101 Demo                                                                                                    | Content Discussions   Quizzes                                                                                                    | Learning Model   BYU-I Help   I-Learn 2.0 Home<br>Dropbox   Calendar   My Grades ⊽   More Tools ⊽                                                                                                    |  |  |
| <ol> <li>When you arrive in th<br/>content area of your<br/>course, you will see a<br/>course table of conter<br/>and all the lessons/lea<br/>materials for your<br/>semester on the left s<br/>your screen.</li> </ol>                                                                   | e<br>nts<br>irning<br>ide of                                                                                                    | Table of Contents         Introduction         Gateway Seminar         Lesson 01         Begins October 1         Lesson 02         Begins October 8         Lesson 03         Begins October 15         Lesson 04         Begins October 22 | 238<br>11<br>6<br>14<br>18<br>19<br>12                                                                                                    |  |  |

| 4. O<br>le<br>th<br>ba<br>ri<br>bo<br>th                                                                               | Once you are inside a<br>esson, you can navigate<br>hrough the lesson by<br>sing the forward and<br>ack arrows in the top<br>ght corner and the<br>ottom right corner of<br>he page.                                                                                                    |                                                                                       |
|----------------------------------------------------------------------------------------------------|----------------------------------------------------------------------------------------------------|---------------------------------------------------------------------------------------|
| 5. If<br>ar<br>co<br>ar<br>th<br>pa<br>si<br>th<br>si<br>th<br>si<br>th<br>si<br>Th<br>th<br>se<br>w<br>Th<br>av<br>le | <sup>2</sup> you want to skip<br>round to different<br>ontent pages in a lesson<br>nd not have to go<br>hrough every content<br>age, you can access the<br>ide panel by clicking on<br>he arrow near the left<br>ide of your page.<br>his will pull out a menu<br>hat will allow you to<br>elect which page you<br>yould like to visit.<br>his view is only<br>vailable once inside a<br>esson in your course. | Table of Contents   I Lesson 01   Notes from Sister   Weber   L01 Learning   Outcomes |
| 6. Th<br>Q<br>bi<br>lis<br>qu<br>as<br>in<br>se                                                                        | he <b>Discussions</b> ,<br><b>Quizzes</b> , and <b>Dropbox</b><br>ptions in the navigation<br>ar allow you to see the<br>st view of all discussion,<br>uiz, and dropbox<br>ssignments happening<br>in the course during the<br>emester.                                                                                                    | Content   Discussions   Quizzes   Dropbox Calendar   My Grades ⊽   More Tools ⊽       |
| 7. Th<br>ta<br>ca<br>da<br>N                                                                                           | he <b>Calendar</b> option<br>akes you to the course<br>alendar displaying due<br>ates.<br>Note the different<br>views available in                                                                                                    | Content   Discussions   Quizzes   Dropbox   Calendar   My Grades マ   More Tools マ     |

| the calendar tool,<br>Agenda, Day, Week,<br>Month, and List.                                                                                                 |                    |                         |                |
|----------------------------------------------------------------------------------------------------|--------------------|-------------------------|----------------|
| <ol> <li>The My Grades drop<br/>down menu allows you<br/>to access Grades giving<br/>you the basics about<br/>your grades.</li> </ol>                        | Dropbox   Calendar | My Grades 🕶             | ∣ More Tools マ |
|                                                                                                    |                    | Grades<br>User Progress | 🖶 Print        |
| It also allows you to<br>access the <b>User Progress</b><br>tool giving you more in<br>depth information about<br>grades and your progress<br>in the course. |                    |                         |                |